## **APPLYING FOR GRADUATION IN SELF SERVICE**

**STEP 1)** Go to the Graduation Overview icon from your Self Service home page

Graduation Overview Here you can view and submit a graduation application.

**STEP 2)** Click the Apply button next to the correct program. If the program you see is not correct, please contact <u>registrar@se.edu</u> *before you apply* 

| Graduation Application                                                                                                    |         |                    |
|----------------------------------------------------------------------------------------------------|---------|--------------------|
| Please click on one of the apply links below to apply for graduation. For more information about our<br>graduation and commencement process please visit <u>Commencement Information</u><br><u>Review My Academic Progress</u> |         |                    |
| Program of Study                                                                                                    | Major   | Application Status |
| English - BA                                                                                                    | English | Apply              |
|                                                                                                    |         |                    |

**STEP 3)** Complete the application information and then click submit

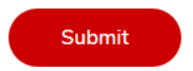

• Do not put any special characters in your name for the diploma - this could cause your name to be misspelled